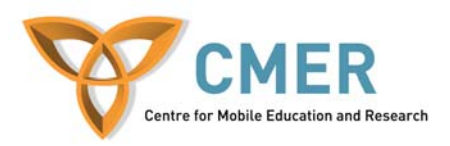

# **Mobile Devices in Software Engineering**

## Lab 3

### Objective

The objective of this lab is to:

- 1. Test various GUI components on your device
- 2. Continue to develop application on mobile devices

#### **Experiment 1**

In this experiment you will utilize several GUI components for a mobile application. It is wise to test GUI components on multiple devices.

#### Exercise 1

First copy the code below into a file called GUITests.java.

### GUITests.java

```
import javax.microedition.lcdui.*;
import javax.microedition.midlet.*;
public class GuiTests extends MIDlet
implements CommandListener {
    // display manager
   Display display;
    // a menu with items
    // main menu
   List menu;
    // list of choices
   List choose;
    // textbox
   TextBox input;
    // ticker
   Ticker ticker = new Ticker(
    "Test GUI Components");
    // alerts
    final Alert soundAlert = new Alert("sound Alert");
```

```
// date
    DateField date = new DateField("Today's date: ",
DateField.DATE);
    // form
    Form form = new Form("Form for Stuff");
    // today's form
    Form today = new Form("Today's date");
    // gauge
    Gauge gauge = new Gauge("Progress Bar", false, 20, 9);
    // text field
    TextField textfield = new TextField(
    "TextField Label", "abc", 50, 0);
    // command
    static final Command backCommand =
     new Command("Back", Command.BACK, 0);
    static final Command mainMenuCommand =
    new Command("Main", Command.SCREEN, 1);
    static final Command exitCommand =
     new Command("Exit", Command.STOP, 2);
    String currentMenu;
    // constructor.
    public GuiTests() {
    }
    /**
     * Start the MIDlet by creating a list of
     * items and associating the
     * exit command with it.
     */
    public void startApp() throws
    MIDletStateChangeException {
      display = Display.getDisplay(this);
      menu = new List(
      "Test Components", Choice.IMPLICIT);
      menu.append("Test TextBox", null);
      menu.append("Test List", null);
      menu.append("Test Alert", null);
      menu.append("Test Date", null);
      menu.append("Test Form", null);
      menu.addCommand(exitCommand);
      menu.setCommandListener(this);
      menu.setTicker(ticker);
      mainMenu();
```

```
// form
      form.append(gauge);
      form.append(textfield);
      // today
     today.append(date);
    }
   public void pauseApp() {
     display = null;
     choose = null;
     menu = null;
     ticker = null;
      form = null;
     today = null;
     input = null;
     gauge = null;
      textfield = null;
    }
    public void destroyApp(boolean unconditional) {
     notifyDestroyed();
    }
    // main menu
    void mainMenu() {
     display.setCurrent(menu);
     currentMenu = "Main";
    }
    /**
     * Test the TextBox component.
     */
    public void testTextBox() {
      input = new TextBox
      ("Enter Some Text:", "", 10, TextField.ANY);
      input.setTicker(new Ticker(
      "Testing TextBox"));
      input.addCommand(backCommand);
      input.setCommandListener(this);
     input.setString("");
     display.setCurrent(input);
     currentMenu = "input";
    }
    /**
     * Test the List component.
     */
    public void testList() {
        choose = new List("Choose Items",
```

```
Choice.MULTIPLE);
     choose.setTicker(new Ticker(
     "Testing List"));
     choose.addCommand(backCommand);
     choose.setCommandListener(this);
     choose.append("Item 1", null);
     choose.append("Item 2", null);
     choose.append("Item 3", null);
     display.setCurrent(choose);
     currentMenu = "list";
}
/**
 * Test the Alert component.
*/
public void testAlert() {
   soundAlert.setType(AlertType.ERROR);
   //soundAlert.setTimeout(20);
   soundAlert.setString("** ERROR **");
   display.setCurrent(soundAlert);
}
/**
 * Test the DateField component.
 */
public void testDate() {
   java.util.Date now = new java.util.Date();
   date.setDate(now);
   today.addCommand(backCommand);
   today.setCommandListener(this);
   display.setCurrent(today);
   currentMenu = "date";
}
/**
 * Test the Form component.
 */
public void testForm() {
   form.addCommand(backCommand);
   form.setCommandListener(this);
   display.setCurrent(form);
   currentMenu = "form";
}
/**
 * Handle events.
 */
public void commandAction(Command c,
Displayable d) {
```

```
String label = c.getLabel();
      if (label.equals("Exit")) {
         destroyApp(true);
      } else if (label.equals("Back")) {
          if(currentMenu.equals("list")
          || currentMenu.equals("input") ||
               currentMenu.equals("date")
                || currentMenu.equals("form")) {
            // go back to menu
            mainMenu();
          }
      } else {
         List down = (List)display.getCurrent();
         switch(down.getSelectedIndex()) {
           case 0: testTextBox();break;
           case 1: testList();break;
           case 2: testAlert();break;
           case 3: testDate();break;
           case 4: testForm();break;
         }
      }
 }
}
       String label = c.getLabel();
      if (label.equals("Exit")) {
         destroyApp(true);
      } else if (label.equals("Back")) {
          if(currentMenu.equals("list")
          || currentMenu.equals("input") ||
               currentMenu.equals("date")
               || currentMenu.equals("form")) {
            // go back to menu
            mainMenu();
          }
      } else {
         List down = (List)display.getCurrent();
         switch(down.getSelectedIndex()) {
           case 0: testTextBox();break;
           case 1: testList();break;
           case 2: testAlert();break;
           case 3: testDate();break;
           case 4: testForm();break;
         }
      }
  }
}
```

Take some time to read the above code and become familiar with the actions it takes.

Let us now add this code to our application.

- 1. Run the Sun Java Wireless Toolkit for CLDC.
- 2. Click on New Project...
- 3. Name the Project Name and MIDlet class name 'GUITests'
- 4. Proceed to the directory displayed in the Wireless Toolkit console instructing you the location to place the source files
- 5. Copy the above code into GUITests.java in the given folder
- 6. Now click on **Build** in the Wireless Toolkit and then **Run**

Explore the application and the different GUI components.

## Exercise 2

Take the above code, and as done in Mobile Devices in Software Engineering – Lab I test out the application in various emulators and on a real Blackberry device. Note the differences in display styles and interaction abilities on the components.